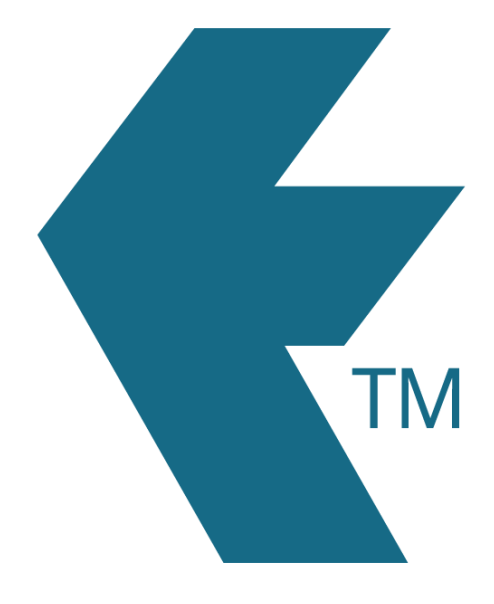

# Employee tags Comparison

Last updated – Aug 29, 2024 at 10:00AM

Web: Email: International: Local phone: https://timedock.com info@timedock.com (+64) 9 444 1384 (09) 444 1384

|                                     | Key fob                   | Stock card                | Employee card | Print your own card |
|-------------------------------------|---------------------------|---------------------------|---------------|---------------------|
| Works with<br>TimeTablet?           | $\checkmark$              | $\checkmark$              | $\checkmark$  | ×                   |
| Works with Android mobile app?      | ✓<br>(NFC-enabled device) | ✓<br>(NFC-enabled device) | $\checkmark$  | $\checkmark$        |
| Works with iOS mobile app?          | ×                         | ×                         | $\checkmark$  | $\checkmark$        |
| Includes printed employee name?     | ×                         | ×                         | $\checkmark$  | $\checkmark$        |
| Includes printed<br>employee photo? | ×                         | ×                         | $\checkmark$  | $\checkmark$        |
| Includes printed QR<br>barcode?     | ×                         | ×                         | $\checkmark$  | $\checkmark$        |
| Includes embedded<br>NFC microchip? | $\checkmark$              | $\checkmark$              | $\checkmark$  | ×                   |

| Pre-assigned to an employee?  | ×                                                | ×                                                | $\checkmark$                                               | $\checkmark$ |
|-------------------------------|--------------------------------------------------|--------------------------------------------------|------------------------------------------------------------|--------------|
| How to assign to an employee? | Refer to: Programming tags                       | Refer to: Programming tags                       | N/A                                                        | N/A          |
| How to purchase?              | Email order requests to:<br>support@timedock.com | Email order requests to:<br>support@timedock.com | Order from your TimeDock web<br>dashboard:<br>find out how | N/A          |

## Programming employee NFC tags

Blank or spare *key fobs* and *stock cards* are designed to be assigned to employees yourself, which means you can issue replacements, or new employee key fobs or cards to new staff straight away, without the need to order from TimeDock.

#### Program NFC tags with TimeTablet

Tap a new (un-programmed) key fob or stock card to your TimeTablet, as if you were performing a normal clock IN/OUT. The TimeTablet will recognise the tag is unassigned and will prompt you to select an employee. Follow the on-screen instructions to complete the programming. See Programming employee NFC cards with TimeTablet for more info.

#### Program NFC tags with a mobile device

You can use an NFC-enabled Android device, logged into the TimeDock mobile app as an *Admin User* to assign key fobs and stock cards to employees. Open the TimeDock mobile app and hold a new (un-programmed) key fob or stock card to the back of the mobile device (or near where the NFC reader is located). Follow the on-screen instructions to complete the programming. See Programming employee NFC cards with TimeDock mobile app for more info.

Note: Once a tag has been assigned to an employee, it *cannot* be re-assigned to a different employee. Please use a new tag for new employees.

### See also

- Programming employee NFC cards with TimeDock mobile app
- Programming employee NFC cards with TimeTablet

• Buy PVC employee cards with smart-chip